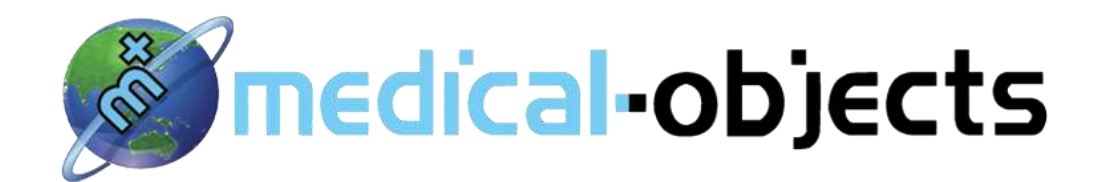

# **Explorer Software**

## **Training Manual**

Helping to navigate the day to day use of the program

[Version 2.2] [Release: 1] [19/05/2014]

#### Medical-Objects Pty Ltd

Suite 15 102 Wises Road Maroochydore, QLD, 4558 Australia. www.medical-objects.com.au

## **Contents**

| Desktop Layout                      | 5  |
|-------------------------------------|----|
| Toolbar                             | 6  |
| Logging In and Out                  | 7  |
| Changing your Passphrase            | 8  |
| Find Incoming Documents             | 9  |
| To Find a Patient Chart             | 10 |
| Writing Progress Notes on a Patient | 11 |
| How to Look Up a Doctor             | 12 |
| Sending a Letter                    | 13 |
| Creating a Quick Report Template    | 14 |
| To Forward or Resend a Report       | 16 |
| Merging Patient Reports             | 17 |
| Printing Patient and Doctor Files   | 18 |
| View Document Delivery              | 20 |
| Interpretation of Results Page      | 21 |

#### **Desktop Layout**

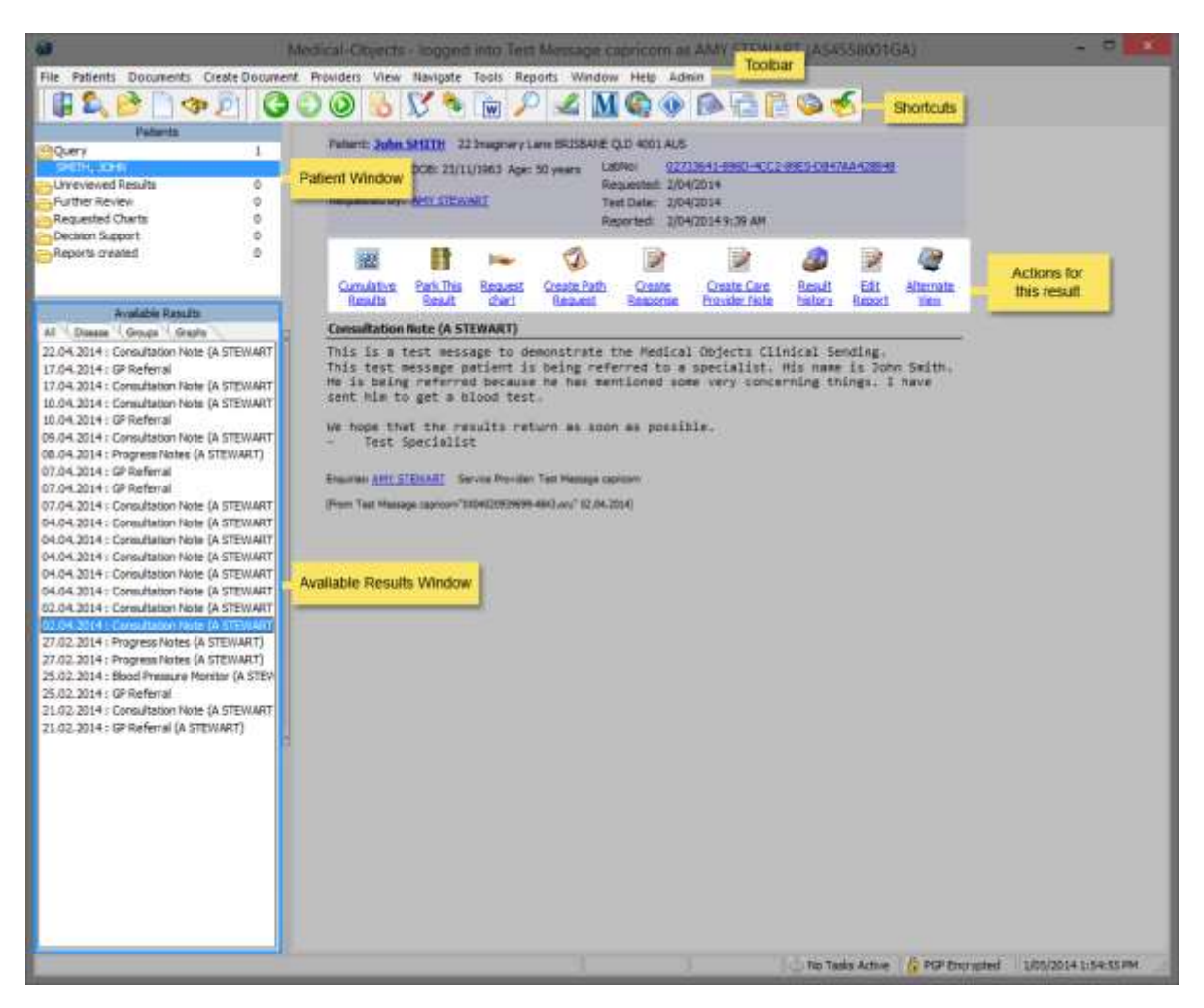

This is the layout for the Explorer Software. Being aware of this will simplify your day to day use of the **Explorer Software**.

Along the very top of the program window is the **Tool Bar**, starting at the File tab. Each Heading has a drop down box which appears when clicking on the word.

Under the Tool Bar are Icons, which are used as shortcuts

Below and to the left is the **Patient window**. It holds folders relating to patient charts and results. Under the Patients window is the **Available Results**. This lists documents held in the patient charts. When a document is requested, it is shown in the **Main Window** right of the Patients and Available Results. All icons and commands within this window relate directly to the result currently shown (e.g. Cumulative Results, Park This Result etc....)

Please not that unlike other software you may have used in the past, all results, letters and messages are filed under **Documents**.

All practitioners, whether Doctors, Physiotherapist, Dieticians or others are referred to as **Providers**.

#### <u>Toolbar</u>

The Tool Bar in Explorer allows shortcuts to commands that are regularly used. Each has a drop down box relative to each command. Those you will use most often are:

File Patients Documents Create Document Providers View Navigate Tools Reports Window Help

File - Print

- Patients Find Patient, Merge Records, Register new Patient
- Documents Send a Copy to Another Doctor, View Document Delivery
- Create Document New Patient, Current Patient, Progress Note

Providers – Look up Provider

Help – Online Manual, Upgrades, Email Support Desk

#### Logging In and out

When the Explorer Software is started up, a box will appear asking for a passphrase. Enter your passphrase into the box to log in.

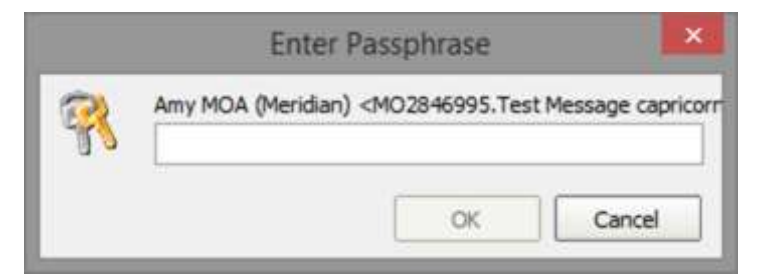

If the program remains idle for more than 20 minutes, the software will suspend and require you to re-enter the passphrase again.

To log out, press the **Log Out** icon in the shortcuts. If you wish to log back in, click the **Log In** icon.

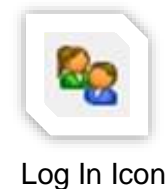

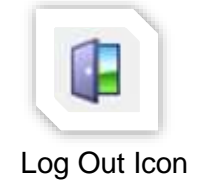

#### Changing your Password

To change your password, click on the **PGP Encrypted button** located at the very bottom of the window, next to the current time and date.

| No Tasks Active | PGP Encrypted | 6/05/2014 3:08:48 PM | uri |
|-----------------|---------------|----------------------|-----|
|                 |               |                      |     |

A window will appear with your encryption details. In the bottom left hand corner of the screen, click on the **Change Passphrase** button.

| Key ID      | Created         |         |
|-------------|-----------------|---------|
| Key Type    | Expires         |         |
| Key Size    | Opher           |         |
| Trust Model |                 |         |
| Validity    | Invalid         | Valid   |
| Trust       | Untrusted       | Trusted |
|             | 🖌 İmpilot Trust |         |
| Superaviat  |                 |         |
| a igo prate |                 |         |
|             |                 |         |

Enter your current passphrase and new passphrase in the appropriate boxes, then click **OK** when done.

| Chan               | ige Passphrase | ×    |
|--------------------|----------------|------|
| Current passphrase |                |      |
| ******             |                |      |
| New passphrase     |                |      |
| *******            |                |      |
| Confirm            |                |      |
| ********           |                |      |
|                    | 12             |      |
|                    | OK Ca          | ncel |

#### **Finding Incoming Documents**

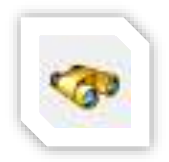

Results are downloaded automatically, however you can manually download by clicking on the **New Results** shortcut icon. This is represented by a pair of Binoculars (Shown left).

When there are new results, the number of patients with new results will be displayed under the **Unreviewed Results** folder in the main window. To retrieve the results, click on the **Unreviewed Results** folder to show the list of patients.

| Patients            |   |  |  |  |  |
|---------------------|---|--|--|--|--|
| P Query             | 0 |  |  |  |  |
| Punreviewed Results | 1 |  |  |  |  |
| SMITH, JOHN         |   |  |  |  |  |
| 👝 Further Review    | 0 |  |  |  |  |
| Requested Charts    | 0 |  |  |  |  |
| Decision Support    | 0 |  |  |  |  |
| Reports created     | 0 |  |  |  |  |

Click on the individual patients name to display the list of results to be reviewed. These are displayed in the **Available Results** window below.

| Available Results          |
|----------------------------|
| All Disease Groups Graphs  |
| 🗲 07.04.2014 : GP Referral |
|                            |
|                            |
|                            |
|                            |
|                            |
|                            |

Click on an item in the list to display the results. The **Lightning Sign** will appear next to the result to indicate that the result is not reviewed. To easily scroll through results, hit the space bar. This will mark them as reviewed. Once you have reviewed the results they will be filed under the patient's name. They can be found in the patient's file, which can be accessed by locating **Look up Patient** (*'To Find a Patient Chart'* goes through this process in detail)

#### To Find a Patient Chart

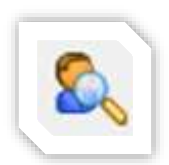

Click the Find Patient icon in the shortcuts.

To search for a patient using the **Lookup Patient** window, type the patient's surname then first name. It's recommended that only a few letters from both the surname and first name are used when searching to allow for potential variations in spelling.

| ø                                                   | Loo | kup Patient |               | - 🗆 × |
|-----------------------------------------------------|-----|-------------|---------------|-------|
| Surname <space> Firstname <return></return></space> |     | Matching    | Ma <u>x</u> . |       |
| Sm Jo                                               | 4   | Partial 💌   | 50            | Add 👷 |

A list of patients will be displayed in the table. Hover the mouse over the patient's name to select them. Click on the Patient's name or press the **OK** button at the bottom of the window to view the Patient's details.

| ð                               |                      | Loc | okup Patient |               | _ 🗆 🗙     |
|---------------------------------|----------------------|-----|--------------|---------------|-----------|
| Surname <space> Firstna</space> | me <return></return> |     | Matching     | Ma <u>x</u> . |           |
| Sm Jo                           |                      | 3   | Partial 💌    | 50            | Add 👷     |
| Name                            | DOB                  | Sex | Medicare No  | Address       |           |
| SMITH, John                     | 23, 11, 1963         | М   |              | BRISBANE      |           |
| G-1117, JOURT                   | 21131200             |     |              | DIEDUNIE      |           |
| More Detail                     |                      |     |              |               | OK Cancel |

Once you have found the patient, their chart will be displayed in the **Available Results** window. The most recent document will be displayed on main window.

#### Writing Progress Notes on a Patient

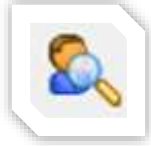

To write progress notes that will be stored in the patient's chart, you must initially look up the patient to bring up the chart.

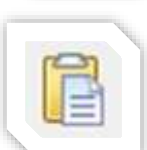

Then click on the **Create Progress Note** icon in the shortcuts. This will bring up a window which you can type inside. (Icon shown left)

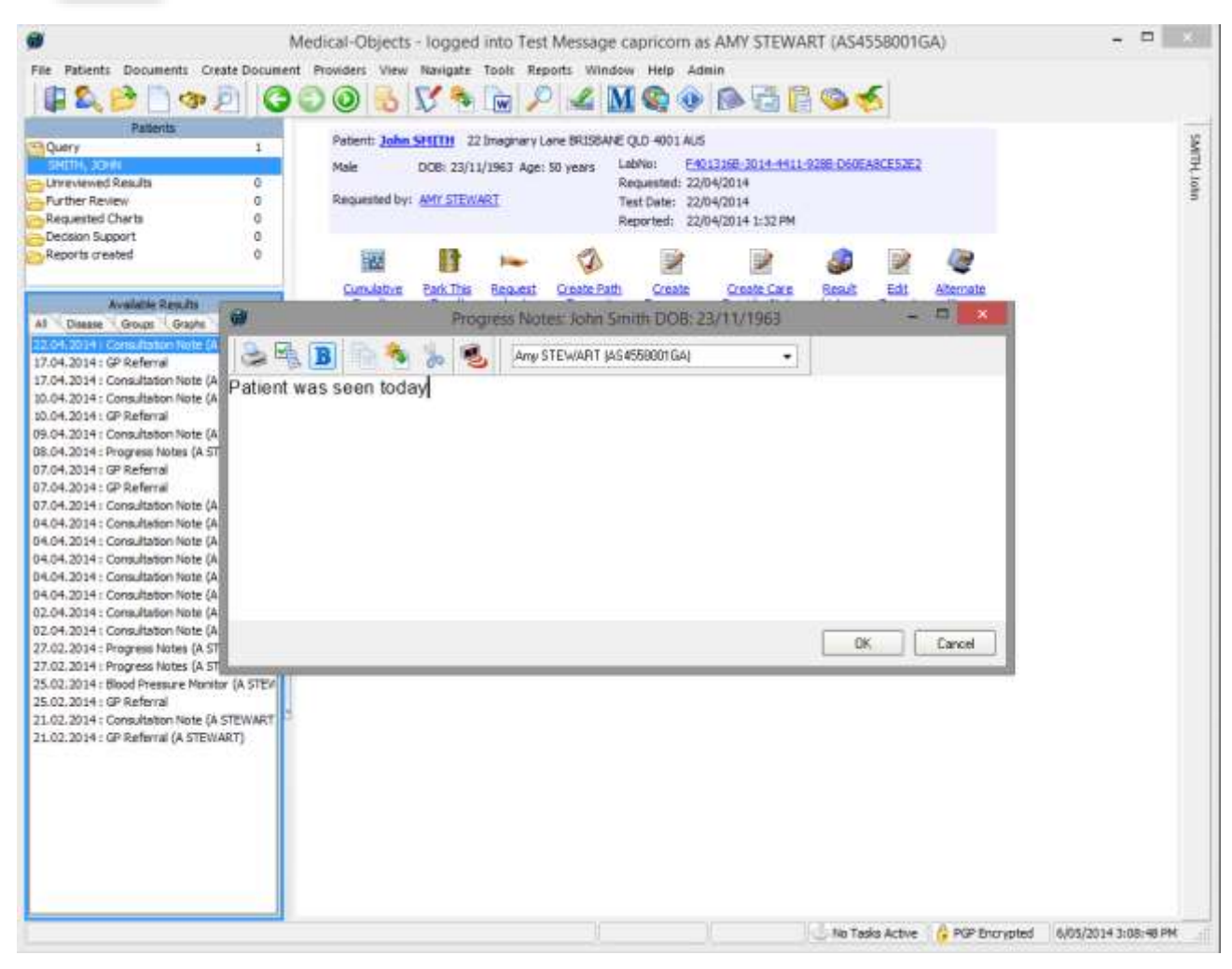

Once complete, click **OK** to see a preview. The progress note will then be stored in the patient record.

#### How to Look Up a Provider

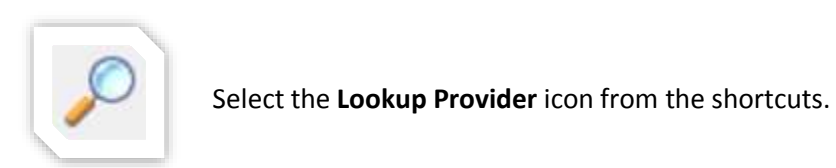

To search for a doctor, type the doctor's surname then first name into the search box. Press enter when done, or click the search button on the right hand side of the box. It is recommended that only a few letters from both the surname and first name are used to allow for potential variations in

spelling. In addition, please do not use hyphens or commas between names.

| ð            | Lookup Provider       |                         |                             |                      |          |            |             |
|--------------|-----------------------|-------------------------|-----------------------------|----------------------|----------|------------|-------------|
|              | Local Providers       | Online Providers Only   | Show Inactive Pr            | oviders<br>arch Type | Max      |            |             |
| Stew Am      |                       |                         | N                           | ame                  | ▼ 50     | 🚽 Lookup   | Add 🔱       |
| Name         | Job Title             | Practice Name           | Phone                       | Address              |          |            | Provider ID |
| STEWART, AMY |                       | Medical-Objects Pty Ltd | (07) 5456600                | 0 MAROOCHY           | DORE 102 | Wises Road | AS4558000GT |
| STEWART, AMY |                       | MOA Test Capricorn      | (07) 54 <mark>56</mark> 600 | 0 MAROOCHYI          | OORE 102 | Wises Road | AS4558002GZ |
| STEWART, AMY |                       | Medical-Objects Pty Ltd | (07) 5456600                | 0 MAROOCHYI          | DORE 102 | Wises Road | AS4558001GA |
| More Detail  | Legend: 🌒 Provider is | online                  |                             |                      |          |            | OK Cancel   |

Hover the mouse over the doctor's name to select a doctors details to view. Click on the doctor's name or press the **OK** button at the bottom of the **Lookup Staff** window to view the doctor's details. Using **Search Type** you can also look up providers by their practice, provider number or post code.

#### Sending a Letter

There are a few ways of sending documents:

- Letters can be sent directly from the Explorer Software using the Create Document tab. The drop down box offers free text option as a New Document.
- Templates of your own that have been set up in the Explorer Software Document from Template. To set up templates within the Explorer Software, refer to the Medical-Objects Wiki:

http://wiki.medical-objects.com.au/index.php/How do I create a report template for later use%3F Alternatively please see 'Creating a Quick Report Template' in this manual

Another option, if you have the Word Plug-in installed, is using your templates in Word and it will be saved into the Explorer Software when sent. Documents typed in Word can also be saved into the Explorer Software in the Letters for Editing folder to be sent later.

No matter which option is used, the **Report Details** window will need to be addressed.

|                                                              |                                                |                       | Report Details |                                           |    |
|--------------------------------------------------------------|------------------------------------------------|-----------------------|----------------|-------------------------------------------|----|
| Pateri Detals<br>Sumene<br>DOB                               | Pratinane<br>                                  | Number                | tille rane     | Addressed to<br>Addressed to<br>Cages: to | ** |
| Ofe<br>Refert Quer Output                                    | ent • Privercial Clem                          | 300<br>               | e Postade      |                                           |    |
| Report Datals<br>Reguest Oals<br>6.5.2014 ()<br>Full Lab Ito | Observation Data<br>6.5.2014 ()<br>feport Tyle | Request Order (jamber | Cal Dran       |                                           | •  |
| ſ                                                            |                                                |                       |                |                                           |    |
|                                                              |                                                |                       |                |                                           |    |

#### Creating a Quick Report Template

In the Explorer Software go to View  $\rightarrow$  Configuration Options (Shortcut: F12)

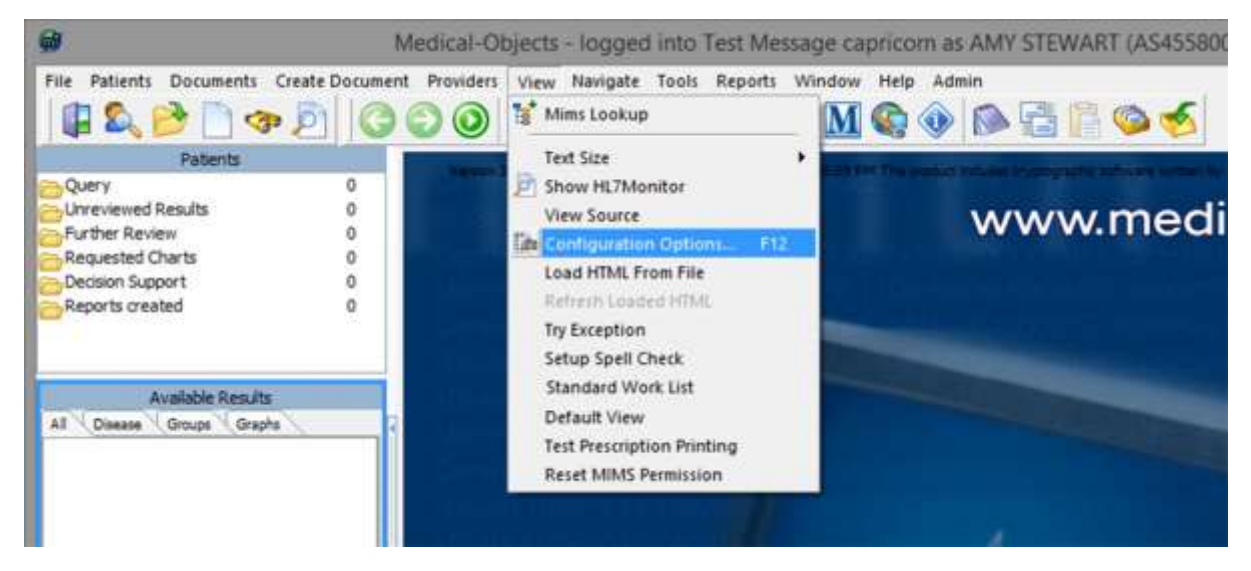

#### Go to Report Shortcuts

• You can choose **Add** to create a new shortcut or **Edit** to change a current shortcut. In the top window enter the body of the document you wish to create a shortcut for.

| 60                                                                                                    | Configuration Editor - Medical-Objects Explorer (Client Meridian)                                                                                                    | ×      |
|----------------------------------------------------------------------------------------------------|----------------------------------------------------------------------------------------------------|--------|
| Appointment Configuration<br>Archetype Format<br>Archetype Format<br>Archetypes Installed<br>Auto-Upgrade<br>Client Logging<br>Document Printing<br>Editing defaults<br>Encryption<br>GLIF setup<br>Http Client<br>Image Import Options<br>Keyboard Shortcuts<br>Local Network Domain<br>Offine backup<br>Order Query by Name<br>Order Query by Name<br>Order getup<br>PSP Configuration<br>Phone Dialer<br>PKI Configuration<br>Practice Identifiers<br>Printer setups<br>Reference Codes and Indexes<br>Report Defaults<br>Report Defaults<br>Report Setups<br>Instant Stortcute<br>Report Setups<br>Instant Stortcute<br>Report Setups<br>Instant Stortcute<br>Report Setups<br>Instant Stortcute<br>Report Setups<br>Instant Stortcute<br>Report Setups<br>Reference Code Editors<br>Results Ticker<br>Server Group Manager | Shortcuts "mmg" - "mmm" - "sss" - "sss" - "sss" - "ttt" - "zzz" - "ttt" - "zzz - "ttt" - "ttt" - "ttt" - "str" - "ttt" - "str" - "str" |        |
| Server Setup<br>Snomed Lookup<br>Spelling Dictionaries<br>Utility Mes<br>Virtual Printera<br>Work List                                                                                                    | Edit Add Delete Sort Auto Synch                                                                                                    | Cancel |

From here the template can be created. Please insure you put an extra return on the end of your report. In the **Shortcut to Replace** field, enter a series of characters that will replace your document. Please ensure you use a shortcut word such as 'tst' or 'stn' and do not use a dictionary word as it will be replaced with your shortcut.

| <b>6</b>                                 | E                                               | dit Shortcut          | - 🗆 🗙                 |
|------------------------------------------|-------------------------------------------------|-----------------------|-----------------------|
| This is a test n<br>¶<br>This shortcut o | nessage to demonstrat<br>can has multiple uses¶ | te the shortcut tool¶ | ,                     |
| Author                                   |                                                 | Tr Arial              | • 11 • 🔳 • 🗆 •        |
| Create Date                              | Update date                                     | BIU≣≣≣                | ≡ % ⊑ <b>® &gt; %</b> |
| 7/05/2014                                | ▼ 7/05/2014                                     | •                     |                       |
| Description                              |                                                 | Category              |                       |
| Shortcut to replace                      |                                                 |                       |                       |
| tst                                      |                                                 |                       |                       |
|                                          |                                                 | [                     | OK Cancel             |

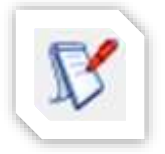

To use your new shortcut, create a new message by pressing the **Create Document** icon. Now enter in the main window the characters you used as your shortcut.

#### To Forward or Resend a Letter

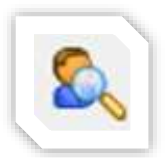

In order to resend or forward patient information to another doctor/provider, it is necessary to first look up the patient. Their chart will be displayed in the **Available Results window**. Click on any of the available results and the report will be displayed in

the main window.

To send the patient information to another doctor, select **Send Copy to Another Doctor** from the **Documents** menu. (Shown Right)

Patient's results are displayed on the left hand side of **the Select Results for Copies** window, and the results to be sent are displayed on the right hand side. Use the set of arrows between the two lists to select the results being sent. The single arrows will only move the selected result, while the double arrows will move all of the results.

Click **OK** to proceed. The **Lookup Staff** window will appear. Search for the provider or providers you are sending to by typing part of the Surname

then first name. Click **OK** or Press enter to begin searching. Highlight and click the desired recipient. The document will then send.

| Select                                                                                                    | Results                                                                                                    | for copies                                                                                                    | ×   |
|----------------------------------------------------------------------------------------------------|----------------------------------------------------------------------------------------------------|----------------------------------------------------------------------------------------------------|-----|
| Available Results:<br>17.04.2014: GP Referral<br>07.04.2014: GP Referral<br>07.04.2014: GP Referral<br>07.04.2014: Consultation Note (A STEWART)<br>04.04.2014: Consultation Note (A STEWART)<br>04.04.2014: Consultation Note (A STEWART)<br>04.04.2014: Consultation Note (A STEWART)<br>04.04.2014: Consultation Note (A STEWART)<br>04.04.2014: Consultation Note (A STEWART)<br>04.04.2014: Consultation Note (A STEWART)<br>04.04.2014: Consultation Note (A STEWART)<br>02.04.2014: Consultation Note (A STEWART)<br>02.04.2014: Consultation Note (A STEWART)<br>02.04.2014: Consultation Note (A STEWART)<br>02.02.2014: Progress Notes (A STEWART)<br>25.02.2014: Blood Pressure Monitor (A STEWART)<br>25.02.2014: GP Referral<br>21.02.2014: GP Referral<br>21.02.2014: GP | <ul> <li>Results</li> <li>N</li> <li>N&lt;</li></ul> | Selected Results:<br>10.04.2014 : Consultation Note (A STEWART)<br>10.04.2014 : GP Referral<br>09.04.2014 : Consultation Note (A STEWART)<br>CB:04.2014 : Progress Notes (A STEWART) |     |
|                                                                                                    |                                                                                                    | OK Can                                                                                                    | zel |

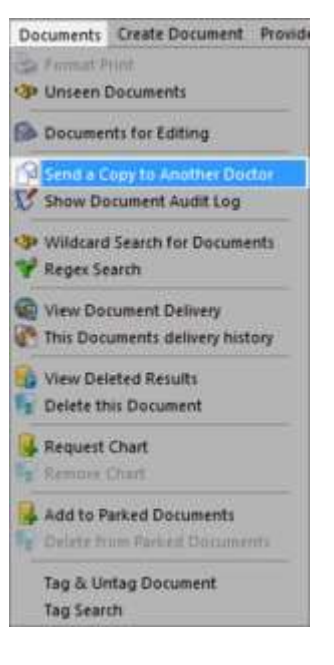

#### Merging a Patient Report

In some cases patients will appear in the system as two or more different people. This could be due to a surname change or patient information being spelt differently between facilities. This process enables currently different patient files to be reconciled, and recognised by the system as the same patient. In the Explorer Software go Patients → Merge Patient Records

Click on the **Lookup Patient** button on one side and use the same directions as on the **To Find a Patient Chart** section. When the patient is selected, the details will appear in the window underneath. Do this for both windows.

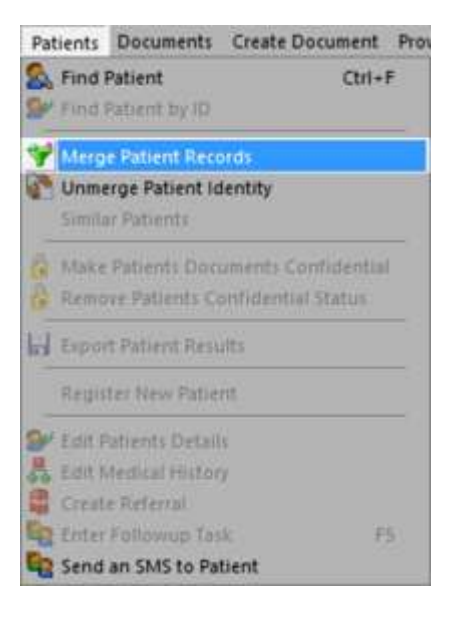

Once both patient details are selected, choose one of the files and select **Make this Master**. This will become the file with the dominate details.

| <ul> <li>Make this master</li> </ul> | Lookup Patient                                                                                       | O Make this master                                                                                                    |
|--------------------------------------|----------------------------------------------------------------------------------------------------|----------------------------------------------------------------------------------------------------|
|                                      | Johnn SMITH                                                                                          |                                                                                                    |
| 23/11/1963<br>Male                   | Date of birth :<br>Sex:                                                                              | 23/11/1953<br>Male                                                                                                    |
| etails<br>1<br>ONWEALTH OF           | A Home Address<br>22 Imaginary Lane<br>BRISBANE QLD 40<br>AUSTRALIA, COM                             | Details<br>5<br>MONWEALTH OF                                                                                                    |
| Assigning<br>Authority               | Identifier                                                                                           | Assigning<br>Authority                                                                                                    |
| Test Message capricorn               | 623806                                                                                               | Test Message capricorn                                                                                                    |
|                                      | Co back                                                                                              |                                                                                                    |
| <b>`</b>                             |                                                                                                    | 2                                                                                                    |
|                                      | 23/11/1963<br>Male<br>etails<br>1<br>ONWEALTH OF<br>Assigning<br>Authority<br>Test Message capricorn | Johnn SHITH       23/11/1963       Male       etails       I       ONWEALTH OF       Assigning       Authority       Test Message capricorn       I       Construction |

#### Printing Patient and Provider Files

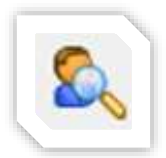

To print a patient's report, first follow the steps on '*To Find a Patient Chart*' section to look up the patient. Once that is complete, select file from the toolbar.

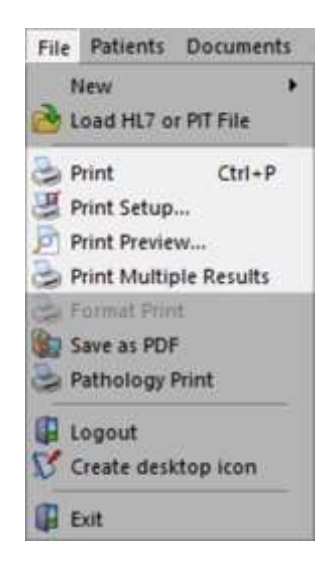

There are a few options to print. For a single report, either select **Print** in the tab (shortcut: Ctrl+P). To setup and preview the document before printing, select **Print Preview**. To print multiple reports, select **Print Multiple results**, where another window will appear and prompt you to select the reports. Use the set of arrows between the two lists to select the results being printed. The single arrows will only move the selected result, while the double arrows will move all of the results.

Press OK when done.

| Sele                                                                                                    | ct n | esults                                                                                                    | to print                                                                                                    | ×  |
|----------------------------------------------------------------------------------------------------|------|----------------------------------------------------------------------------------------------------|----------------------------------------------------------------------------------------------------|----|
| Available Results:<br>10.04.2014 : GP Referral<br>09.04.2014 : Consultation Note (A STEWART)<br>08.04.2014 : Progress Notes (A STEWART)<br>07.04.2014 : GP Referral<br>07.04.2014 : GP Referral<br>07.04.2014 : Consultation Note (A STEWART)<br>04.04.2014 : Consultation Note (A STEWART)<br>04.04.2014 : Consultation Note (A STEWART)<br>04.04.2014 : Consultation Note (A STEWART)<br>04.04.2014 : Consultation Note (A STEWART)<br>04.04.2014 : Consultation Note (A STEWART)<br>04.04.2014 : Consultation Note (A STEWART)<br>04.04.2014 : Consultation Note (A STEWART)<br>04.04.2014 : Consultation Note (A STEWART)<br>02.04.2014 : Consultation Note (A STEWART)<br>02.04.2014 : Consultation Note (A STEWART)<br>02.04.2014 : Consultation Note (A STEWART)<br>27.02.2014 : Progress Notes (A STEWART)<br>25.02.2014 : Blood Pressure Monitor (A STEWART)<br>25.02.2014 : GP Referral<br>21.02.2014 : Consultation Note (A STEWART) | ~    | <ul> <li></li> <li></li> &lt;</ul> | Selected Results:<br>22.04.2014 : Consultation Note (A STEWART)<br>17.04.2014 : GP Referral<br>17.04.2014 : Consultation Note (A STEWART)<br>10.04.2014 : Consultation Note (A STEWART) |    |
|                                                                                                    | _    |                                                                                                    | OK Cano                                                                                                    | el |

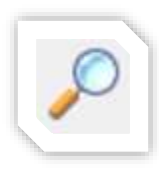

To print a Provider's details, first follow the steps on '*How to look up a Doctor*' section to look up the provider. Once that is complete, select **File** from the toolbar. From here the page can be printed in a variety of ways. The first option can be accessed by selecting **Print** (shortcut: Ctrl + P). Secondly the page can be previewed

before printing through **Print Review**. Lastly **Print Setup** can be selected to choose the printer and to print multiple copies. Click **Ok** when done.

| Pri                                                                                                    | int 📃                                                 |
|----------------------------------------------------------------------------------------------------|-------------------------------------------------------|
| Printer Name: Dell Color Laser 3110cn PCL Status: Ready Type: Dell Color Laser 3110cn PCL6 Where: 192.168.1.10 | 6 Properties                                          |
| Print range                                                                                                    | Copies<br>Number of copies: 1 :<br>123 123 For Colute |
|                                                                                                    | OK Cancel                                             |

#### View Document Delivery

To see reports, letters or results that have been sent out through the explorer software, select **View Document Delivery** from the **Documents Menu** 

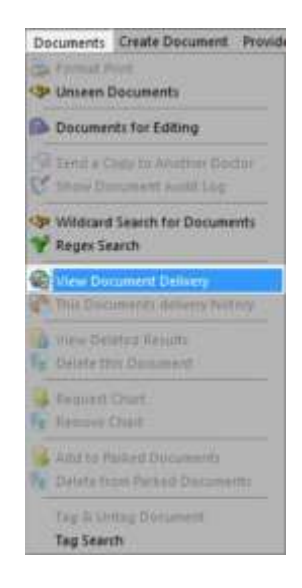

This tool has a few search options. It can search for results within a given date range, search for a specific patient, or for a specific doctor. To search by date, type in or select from the dropdown menu in the first and second boxes of the View Sent Messages window. To search for a specific patient, input their surname and first name in **Surname** and **First name** fields. To search for only results that have been sent to a specific doctor, regardless of time, choose Lookup  $\rightarrow$  Look up Staff Records at the bottom of the window.

Searching by a specific patient and by a specific doctor can be combined to find a specific patient result sent to a specific doctor.

| Start date |     | Maxin   | natches |            |
|------------|-----|---------|---------|------------|
| 7/05/2014  | -   | 4       | 100     | 1          |
| End date   |     | Suma    | me      | First name |
| 8/05/2014  |     |         |         |            |
|            |     |         |         |            |
|            | a 1 | nicity. |         |            |

#### Interpretation of the Results Page

If the Delivery Type states Capricorn, the Application ACK field identifies if the result has been consumed by the practice software. If there is no Application ACK present for the result then the time in the Delivered column only denotes that the time that the message was saved to their system, not that their Practice software has imported the result.

| Pasarita            | Report Title                              | Unlivered R         | eport Link                 | Copy For                     | Patient                                                                                                    | Observation D   | ite Delivery Ty | e Reviewed | Reent eter    | Application ACK          |
|---------------------|-------------------------------------------|---------------------|----------------------------|------------------------------|----------------------------------------------------------------------------------------------------|-----------------|-----------------|------------|---------------|--------------------------|
| more weat Results 0 | 17 Rafattal                               | 3-4-2014 09:28      | Retriese                   | STEWART, AMY (AS4550002GE)   | SMITH, John (DOB: 23.11.1983)                                                                                                    | 25.3.2014 00:00 | CAPEBOORN       | n/a        | Prol result.  | M00.15.1 @ 3.4.2014 12:1 |
| ther Review G       | Consultation twile (A STEWARD             | 3 4.2014 09:58      | Retriese                   | STEWART, #MY (#5455600202)   | SMITH, John (DOE: 23.31.1963)                                                                                                    | 1.4.201400100   | CAPROCORN       | N/A        | Pival result. | M03.15.1 @ 3 4 3014 133  |
| seled Charts 0      | Consultation Twite (Pr GREEG)             | 3.4.2014 10.55 [    | Retrieve                   | STEWART, AMY (A1455800202)   | PATIENT, Test (DOR: 12.12.1990)                                                                                                    | 3.4.201400/00   | CAPROCORN       | NA         | Final result  | M00.15.1 @ 3.4.2014 (2)  |
| and apport 0        | Consultation Nurse (H GRIESS)             | 14.201409:55        | Retinene                   | STEWART, ANY (AS455800302)   | PATIENT, Test (DOB: 12.13.1990)                                                                                                    | 3.4.2014 00:00  | CAPROCORDI      | INVA.      | Fealineat     | M03.15.1 @ 3.4.3014 121  |
| SEC232 (5           | Compulsation Name (2 HBH70N)              | F                   | Retrieve                   | STEWART, AMY (AS4558002GZ)   | PWT129/T, Tast (DCE: 1.1.1980)                                                                                                    | 3.4.201400:00   |                 |            | Proinad       |                          |
|                     | Consultation Role (D GALASIO              | 1420141001          | Barlakser                  | STEWART, ANY (R5455600202)   | TEST, Pattert (DOB: 1.1.2001)                                                                                                    | 14.2014 00:00   | CAPROCORN       | 047A       | Professio     | M03.15.1 @ 3.4.3014 153  |
| Australia Tana da   | Consultation Note (2 Hth/TON)             | 3 4 2014 12:34      | Retrieve                   | STEWART, AMY (AE455800.202)  | PATIENT, Test (DOB: 1.1.1980)                                                                                                    | 3 4 2014 00:00  | CAPROCORN       | NA.        | Finities.R    | NO3.15 L @ 3.4.2014 12.1 |
| Dunam Stoop Grafts  | Consultation Histel (D G4LVIN6            | 34.201413:25        | Retrieve 1                 | STEWART, AMY (A8455800202)   | TEST, Patient (DOR: 1.1.2001)                                                                                                    | 3.4.201400.00   | CAPROCORN       | N/A        | Fridres.it    | MOL 15.1 @ 1 4 30 14 131 |
|                     | Consultation Note (G DIGRD)               | 3430141231          | Ratrician I                | STEWART, ANY (AS-4558002GZ)  | PWTIENT, Test (DOI: 11.11.1990)                                                                                                    | 3.4.301400:00   | CAPROCORIN      | 14,54      | Finil read.   | M00.15 ( @ 1 4.2014 (2)  |
|                     | Consultation Fiste (D GALVIN)             | 14,2014 16:11       | Retriese -                 | STEWART, AMY (AS4558002GZ)   | TEST, Patient (DOB: 1.1.2001)                                                                                                    | 5-4.2014-00:00  | CAPRICORN       | N/A        | Profrank      | M03.15.1.0 1.4.2014 121  |
|                     |                                           | 3 4.2014 14:42 [    | Reiner                     | PAH, 3ASON (39455800070)     | COMMAND, Mr (DOB) )                                                                                                    | 3 4.2014 14:42  | CAPRICORY       | 14/4       | mainant       | MD3.18.1 @ 3.4.2004 52:  |
|                     | Consultation Note (0.045839)              | E                   | Retrieve                   | STEWART, XMY (A5455800202)   | PWTIENT, Test (DOE: 11.11.1990)                                                                                                    | 3.4.2014 00/00  |                 |            | Pholesult     |                          |
|                     | Consultation Note (5 Del#3P)              | 3.4.2014 17:54      | Retrieve                   | STEWART, JHY (AL459803262)   | PATIENT, Test (DOIE: 11.11.1990)                                                                                                    | 3.4.201400-00   | CAPROCORN       | N/A        | Final result  | M03.15.1 @ 3.4.2014 Gt   |
|                     | Consultation Name (2)+(0)(10)()           | 4.4.2014 10:27      | Retrieve                   | STEWWRT, WHY (KE4ES0003GZ)   | PATIENT, Test (2000: 1.1.1980)                                                                                                    | 4.4.201400:00   | CAPROCORN       | NA         | Prolivesh     | H00.12.1 @ 1.4.2014 13   |
|                     | Company Stations Martin / & Press Address | 1 A & 2014 (00-12 ) |                            |                              | and the state of the state of t |                 |                 |            |               |                          |
|                     | Export Select Al   1                      | nselect Al   Re     | Batmovi<br>Ineve Select    | ted   Print Selected         | 5MTH, 3kHr (DOB: 23.11.1993)                                                                                                    | 4.8.2014.00:99  | CAPROCORY       | 0,4        | Profession    | MOX IX 1 @ 3.4 2014 12   |
|                     | Export Select Al 1                        | nselect AU   Re     | Batherie<br>Interei Salact | artswart, Aerry Ac-Assessack | SMIT-, 3899 (DOB: 23.11.1943)                                                                                                    | 4.4.301400:90   | CAFECCERY       | 0,4        | Professo      | M03.15.1 @ 1.4.2014.12   |
|                     | Export Select Al 1                        | noolect AB   He     | Bateney                    | ted   Print Selected         | 940%, 36% (DOB: 23.11.043)                                                                                                    | 4.9.2014.00:30  | CAPROCERY       | 044        | Produced      | MD1.15.1 @ 3.4 2014 12   |

If the Delivery Type states Equator, the Reviewed field identifies if the result has been viewed in their Medical Objects software. If there is an Application ACK present for the result it means that they may be viewing their results in more than one software package. In the case of the Equator, results only showing a date in the Delivered column and not the reviewed column means that the result has been delivered to the practice but not yet read.